## ISTRUZIONI ARGOSCUOLANEXT – FAMIGLIA

## Pagella online

Per accedere al sistema Argo Scuolanext:

- accedere al sito dell'Istituto https://www.ictorracamatera.edu.it/
- oppure digitare nella barra degli indirizzi:

## http://www.sc27049.scuolanext.info

Comparirà un'**area riservata** in cui digitare le proprie credenziali.

| Utente |      |      |
|--------|------|------|
|        |      |      |
|        | <br> | <br> |
|        |      |      |

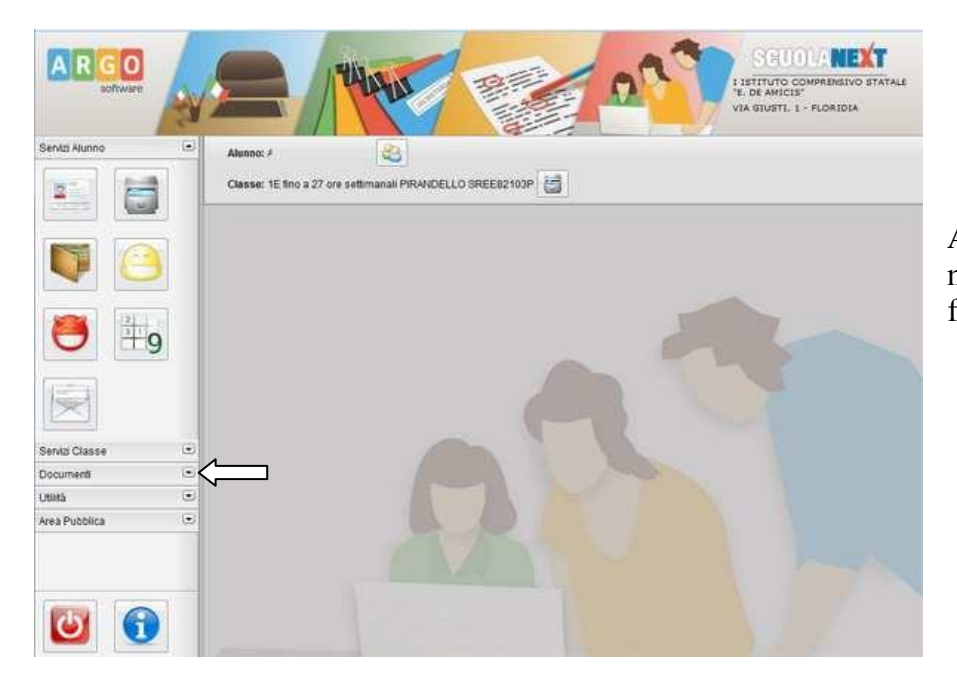

All'interno dell'area **Documenti** è possibile **scaricare la pagella on line** e la scheda di religione

All'accesso il genitore avrà un menù **a sinistra** con tutte le funzioni a disposizione.

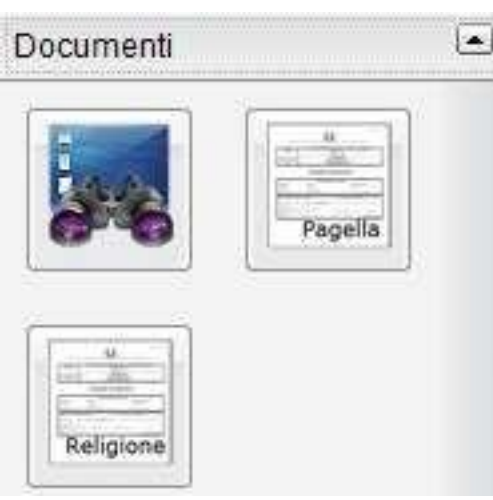

## Cliccare su Pagella

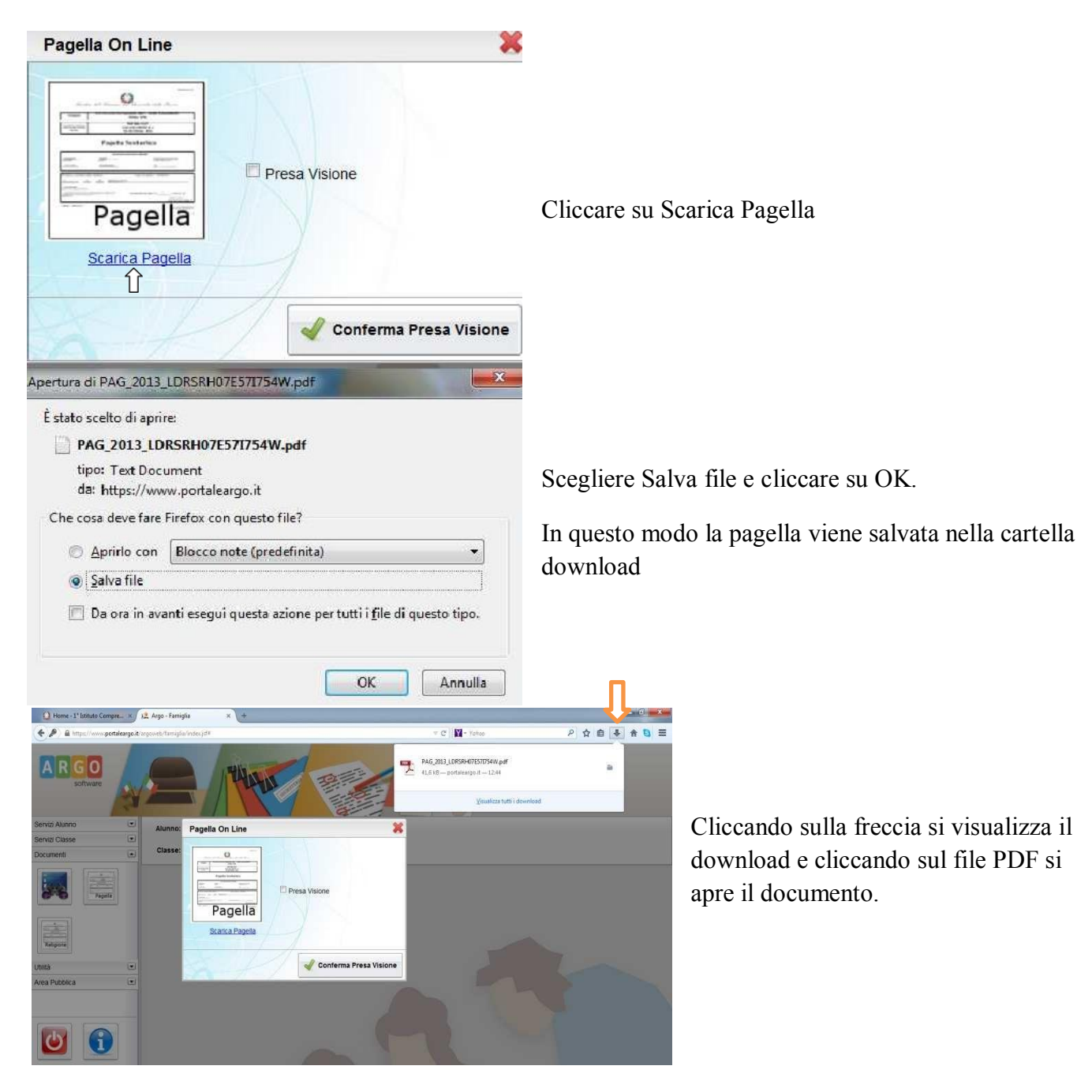

Si raccomanda di salvare il file sul proprio pc per poter visualizzare la pagella e stamparla.